## Запись на курс

1. Ознакомьтесь со списком запланированных курсов на странице <u>http://www.neoart.ru/edu/</u>

| 🕋 <u>Главная</u> » <u>Обучение</u> | 2 * |
|------------------------------------|-----|
| Обучение                           |     |

## Расписание наших курсов:

| # | Курс                                      | Дата начала | Дата окончания | Стоимость          | Расположение | Места(свободно/всего)           |
|---|-------------------------------------------|-------------|----------------|--------------------|--------------|---------------------------------|
| 1 | The Control of Control                    | 08.09.2014  | 27.09.2014     | 100002/020         |              | 14/20 <u>Записаться</u>         |
| 2 | Стехника и долдан и Сака тичко и дрежника | 07.09.2014  | 13.09.2014     | 50002000           | - manual .   | 0/10                            |
| 3 | THE CLARP HAS INCOME.                     | 10.10.2014  | 12.10.2014     | 1961 (1880 (1494)) | - MERCHAN    | <b>19</b> /20 <u>Записаться</u> |

Курсы гильдии:

| # | Курс       | Гильдия                  | Дата начала | Дата окончания | Стоимость | Расположение | Места(свободно/всего)           |
|---|------------|--------------------------|-------------|----------------|-----------|--------------|---------------------------------|
| 1 | 40111 mees | Гильдия Изящных Искусств | 25.09.2014  | 30.09.2014     | 1000000   |              | <b>10</b> /10 <u>Записаться</u> |

2. Для получения дополнительной информации о курсе кликните левой кнопкой мыши на строку в таблице.

В открывшемся разделе дополнительной информации вы можете перейти по ссылке **О курсе полностью** для получения детальной информации о курсе

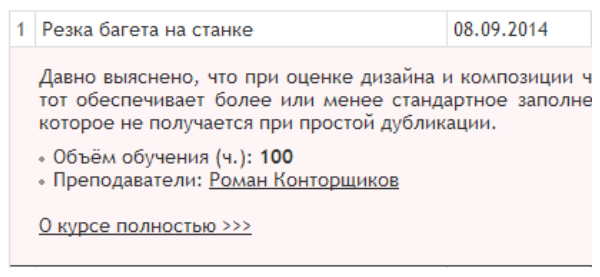

3. Если вы сделали выбор, то вам необходимо пройти процедуру подачи заявки на регистрацию участника и, далее, вам потребуется оплатить стоимость курса. Для подачи заявки на участие нажмите на ссылку записаться в строке курса:

Места (свободно/всего) 14/20 Записатрся

- 4. Запись на обучение доступна только зарегистрированным на сайте пользователям.
- 5. На странице записи вам будет доступен выпадающий список участников обучения, которых вы регистрировали ранее на другие курсы. При первой записи на курс данный список не заполнен. Для ввода нового участника курса введите данные в поля формы «Добавить нового участника» (раскрывается при нажатии кнопки +). Все поля формы обязательны для заполнения.

Добавить нового участника -

| ФАМИЛИЯ <sup>*</sup> :  |          |
|-------------------------|----------|
| These states and the    | <u>ا</u> |
| имя*:                   |          |
| - Timera                |          |
| OTYECTBO <sup>*</sup> : |          |
|                         |          |
| телефон*:               |          |
|                         |          |
| E-MAIL <sup>*</sup> :   |          |
|                         |          |
| ФОРМА СОБСТВЕННОСТИ*:   |          |
|                         | •        |
| компания*:              |          |
| 100.75247754473074484   |          |
| город*:                 |          |
| Ricces                  |          |
| Создать Очистить поля   |          |

6. Нажмите на кнопку **Создать** - пользователь будет помещен в очередь заявок на участие (этот блок появится выше на странице сразу после добавления участника в очередь):

| y  | DC TOTAL CONTRACTOR OF TOTAL              |
|----|-------------------------------------------|
| q, | та проведения: с 25.09.2014 по 30.09.2014 |
|    |                                           |
| н  | ENE VIACTHUKU KVDCA:                      |
| 1  |                                           |
| l  | Козан Сергеев Павел Сергеевич             |
| 1  | Записать на обучение                      |
|    | Записать на обучение                      |

 Кроме того, если вы ранее создавали участников обучения, необходимо добавлять их в очередь из выпадающего списка на этой странице.

Добавьте участников курса из списка:

| Сергеев Павел Сергеевич | • | Выбрать из списка |  |
|-------------------------|---|-------------------|--|
|-------------------------|---|-------------------|--|

8. После того, как вы закончите формировать список обучения, нажмите на кнопку **Записать на обучение** под списком очереди.

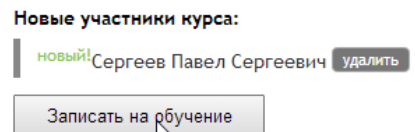

9. Далее вы увидите список поданных заявок на обучение. Для того, чтобы узнать контакты для получения счета на оплату, перейдите по ссылке **Не оплачен** списка заявок.

| Курс "           | 555.70981              |      |
|------------------|------------------------|------|
| Дата проведения: | с 25.09.2014 по 30.09. | 2014 |

## На этот курс вы зарегистрировали:

| # | ΦΝΟ                             | N  | Статус | Оплата     |
|---|---------------------------------|----|--------|------------|
| 1 | Сергеев Павел Сергеевич удалить | 13 | Бронь  | Не оплачен |

- 10. Со всеми вопросами, связанными с регистрацией, подачей заявок на обучение и оплатой, вы можете обратиться к менеджеру по обучению. Вся контактная информация находится на странице оплаты обучения.
- 11. Участник обучения является зарегистрированным на курсе только после подтверждения данного факта менеджером по обучению.
- 12. При необходимости вы можете удалить бронь неподтвержденного участника и создать нового вместо него. После оплаты и/или подтверждения регистрации сделать это самостоятельно нельзя.